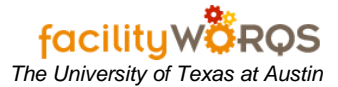

## PROCEDURE

1. Select the UT PO Interface role from the role drop-down menu.

## FAMIS 8i Navigator Menu

| receipts             | Menu My Documents                     |
|----------------------|---------------------------------------|
| swo lookup           | Materials Management                  |
| rwo lookup           | UT PO INTERFACE<br>UT Crew Supervisor |
| cp look up           | Cognos Reports on IQ-WEB              |
| part                 | UT Physical Inventory Work Orders     |
| material charges     | P CP Management                       |
| quantity adjustments | C FIC Forms                           |
| po's                 | Configuration                         |
| p-req's              |                                       |
| work order closing   |                                       |
|                      | Type All Menu Items                   |

2. Open the UT PO Interface (UTPOERR) form.

## UT\_PO\_ERROR\_WINDOW form

|        | P.O.       | Ware- |       | Part    |    |           | Unit  |                    | W.O.     |     |               |          |  |
|--------|------------|-------|-------|---------|----|-----------|-------|--------------------|----------|-----|---------------|----------|--|
| P.Req. | Number     | house | Line  | Number  | _  | Qty       | Meas. | Vendor Number      | Number   | _   |               |          |  |
| 1181   | 2007A14067 | 10    | 1     | DIRECT  |    | 1         | EA    | <br>17429234531000 | 21300569 |     | Delete Line   | <b>_</b> |  |
| 71181  | 2007A14067 | 10    | 2     | DIRECT  |    | 1         | EA    | <br>17429234531000 | 21300569 | ••• | 📄 Delete Line |          |  |
| 71181  | 2007A14067 | 10    | 3     | DIRECT  |    | 1         | EA    | <br>17429234531000 | 21300569 |     | 🔽 Delete Line |          |  |
| 71181  | 2007A14067 | 10    | 4     | DIRECT  |    | 1         | EA    | <br>17429234531000 | 21300569 |     | 🔲 Delete Line |          |  |
| 71181  | 2007A14067 | 10    | 5     | DIRECT  |    | 1         | LT    | <br>17429234531000 | 21300569 |     | 🔽 Delete Line |          |  |
| 70802  | 2007C00698 | 10    | 1     | SERVICE |    | 1         | LOT   | <br>12509004656033 | 36346512 |     | 🔽 Delete Line |          |  |
| 70802  | 2007C00698 | 10    | 2     | SERVICE |    | 1         | LOT   | <br>12509004656033 | 36346512 |     | 🗖 Delete Line |          |  |
| 70802  | 2007C00698 | 10    | 3     | SERVICE |    | 1         | LOT   | <br>12509004656033 | 36380107 |     | 🔽 Delete Line |          |  |
| 70802  | 2007C00698 | 10    | 4     | SERVICE |    | 1         | LOT   | <br>12509004656033 | 36380107 |     | 🔽 Delete Line |          |  |
| 70802  | 2007C00698 | 10    | 5     | SERVICE |    | 1         | LOT   | <br>12509004656033 | 36380111 |     | 🗖 Delete Line | -        |  |
|        |            | (     | Ilose |         | Va | alidate _ | Load  |                    |          |     |               |          |  |

3. On the UT PO Error form, exceptions/errors will be highlighted in yellow. Update yellowed fields with the correct information or check the delete line to remove, as needed.

## UT\_PO\_ERROR\_WINDOW form - Button Section-

|        | P.0.       | Ware- |      | Part     |     |         | Unit  |   |                | W.O.     |             |   |
|--------|------------|-------|------|----------|-----|---------|-------|---|----------------|----------|-------------|---|
| P.Req. | Number     | house | Line | Number   |     | QŊ      | Meas. |   | Vendor Number  | Number   |             |   |
| 270320 | 2007A03669 | 10    | 1    | SERVICE  |     | 1       | LOT   |   | 13711076516004 | 36380236 | Delete Line | 8 |
| 271121 | 2007A13181 | 10    | 1    | RECHARGE |     | 12      | YD    |   | 17427884931001 | 36392142 | Delete Line |   |
| 271121 | 2007A13181 | 10    | 2    | RECHARGE |     | 1       | LOT   |   | 17427884931001 | 36392142 | Delete Line |   |
| 271121 | 2007A13181 | 10    | 3    | RECHARGE |     | 3       | YD    |   | 17427884931001 | 36392142 | Delete Line |   |
| 271142 | 2007119976 | 10    | 1    |          |     | 12      | DOZ   |   | 17518398668004 |          | Delete Line |   |
| 271142 | 2007119976 | 10    | 2    |          |     | 12      | DOZ   |   | 17518398668004 |          | Delete Line |   |
| 271144 | 2007119990 | 10    | 1    | 006567   |     | 4       | SET   |   | 17422057228008 |          | Delete Line |   |
| 271144 | 2007119990 | 10    | 2    | 006869   |     | 1       | EA    |   | 17422057228008 |          | Delete Line |   |
| 271144 | 2007119990 | 10    | 3    | 006874   |     | 3       | EA    |   | 17422057228008 |          | Delete Line |   |
| 271145 | 2007120010 | 10    | 1    |          |     | 10      | EA    |   | 36966966966012 |          | Delete Line |   |
|        |            | C     | lose |          | Val | idate i | l nad | ] |                |          |             |   |

4. After all corrections are complete, click the Validate Load button. This action will open the UT\_PO\_LOAD\_WINDOW form.

UT\_PO\_LOAD\_WINDOW form

| Are you su | re you want to validate and insert PO records into FAMIS? |
|------------|-----------------------------------------------------------|
|            | Yes No                                                    |
|            |                                                           |
|            |                                                           |

5. On the UT\_PO\_LOAD\_WINDOW form, click the Yes button to validate & insert records.

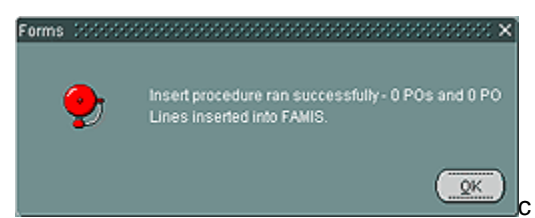

6. The forms popup will display PO & PO line item update information. Click the OK button to close the form.